# UM11313 FRDM-XS2410EVB evaluation board Rev. 1 — 5 November 2019

**User manual** 

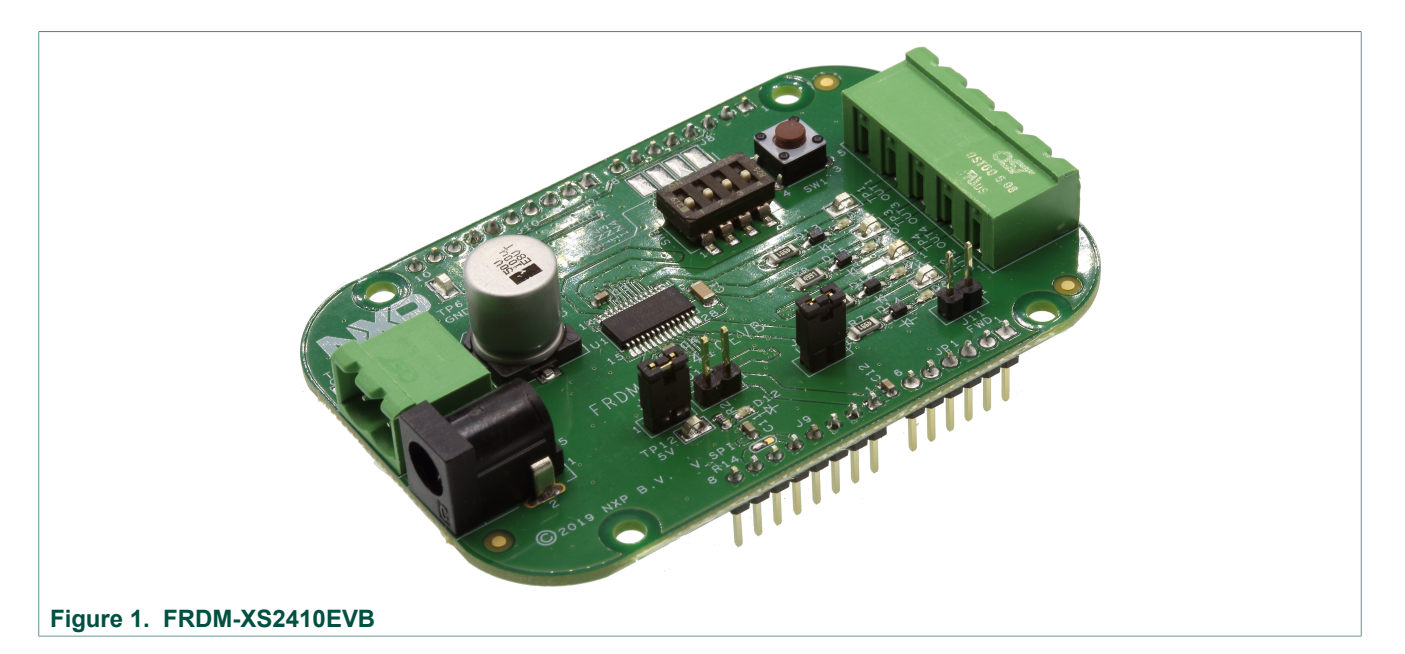

#### **Important Notice**

NXP provides the enclosed product(s) under the following conditions:

This evaluation kit is intended for use of ENGINEERING DEVELOPMENT OR EVALUATION PURPOSES ONLY. It is provided as a sample IC pre-soldered to a printed circuit board to make it easier to access inputs, outputs, and supply terminals. This evaluation board may be used with any development system or other source of I/O signals by simply connecting it to the host MCU or computer board via off-the-shelf cables. This evaluation board is not a Reference Design and is not intended to represent a final design recommendation for any particular application. The final device in an application is heavily dependent on proper printed circuit board layout and heat sinking design as well as attention to supply filtering, transient suppression, and I/O signal quality.

The goods provided may not be complete in terms of required design, marketing, and or manufacturing related protective considerations, including product safety measures typically found in the end product incorporating the goods. Due to the open construction of the product, it is the user's responsibility to take any and all appropriate precautions with regard to electrostatic discharge. In order to minimize risks associated with the customer applications, adequate design and operating safeguards must be provided by the customer to minimize inherent or procedural hazards. For any safety concerns, contact NXP sales and technical support services.

Should this evaluation kit not meet the specifications indicated in the kit, it may be returned within 30 days from the date of delivery and will be replaced by a new kit.

NXP reserves the right to make changes without further notice to any products herein. NXP makes no warranty, representation or guarantee regarding the suitability of its products for any particular purpose, nor does NXP assume any liability arising out of the application or use of any product or circuit, and specifically disclaims any and all liability, including without limitation consequential or incidental damages. Typical parameters can and do vary in different applications and actual performance may vary over time. All operating parameters, including Typical, must be validated for each customer application by customer's technical experts.

NXP does not convey any license under its patent rights nor the rights of others. NXP products are not designed, intended, or authorized for use as components in systems intended for surgical implant into the body, or other applications intended to support or sustain life, or for any other application in which the failure of the NXP product could create a situation where personal injury or death may occur. Should the Buyer purchase or use NXP products for any such unintended or unauthorized application, the Buyer shall indemnify and hold NXP and its officers, employees, subsidiaries, affiliates, and distributors harmless against all claims, costs, damages, and expenses, and reasonable attorney fees arising out of, directly or indirectly, any claim of personal injury or death associated with such unintended or unauthorized use, even if such claim alleges NXP was negligent regarding the design or manufacture of the part.

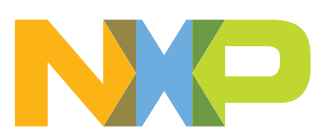

## 1 Introduction

This user manual for the FRDM-XS2410EVB evaluation board is intended for engineers involved in the evaluation, design, implementation, and validation of MC33XS2410EL<sup>[1]</sup> quad high side 100 m $\Omega$  smart device.

The document content provides the user with information to evaluate the MC33XS2410EL. This document addresses connecting the hardware, installing the software and tools, configuring the environment and using the kit.

The FRDM-XS2410EVB enables development on MC33XS2410 devices. The kit can be connected to the FlexGUI software which allows users to work with the output configuration, set different registers, monitor the different information from the analog-to-digital converter (ADC), and generate faults.

This board can also be used to start software development using software drivers provided for the S32K design studio IDE or MCUXpresso.

## 2 Finding kit resources and information on the NXP website

NXP Semiconductors provides online resources for this evaluation board and its supported device(s) on <u>http://www.nxp.com</u>.

The FRDM-XS2410EVB evaluation board information page is at <u>http://www.nxp.com/</u> <u>FRDM-XS2410EVB</u>. The information page provides tabs for overview information, specifications, ordering information (Buy), and documentation and software and a **Get started** button. If applicable, these tabs may also include tools and parametric information. The **Get started** button provides quick-reference information applicable to using the FRDM-XS2410EVB evaluation board, including the downloadable assets referenced in this document.

### 2.1 Collaborate in the NXP community

The NXP community is for sharing ideas and tips, ask and answer technical questions, and receive input on just about any embedded design topic.

The NXP community is at <u>http://community.nxp.com</u>.

## 3 Getting ready

Working with the FRDM-XS2410EVB requires the kit contents, additional hardware, and a Windows PC workstation with installed software. Meeting these minimum requirements enables users to produce successful results when working with this evaluation board.

### 3.1 Kit contents

- Assembled and tested evaluation board in an anti-static bag
- Power connector 2x1 for power supply
- Power connector 5x1 for outputs and ground
- Jumpers mounted on board

## 3.2 Additional hardware

In addition to the kit contents, the following hardware is necessary or beneficial when working with this kit.

• Power supply with a range of 0 V to 60 V and a DC current capability up to 10 A.

## 3.3 Windows PC workstation

This evaluation board requires a Windows PC workstation.

• USB-enabled computer with Windows 7 or Windows 10

### 3.4 Software

Software is necessary to work with this evaluation board. All listed software is available on the information page for the evaluation board at <u>http://www.nxp.com/FRDM-XS2410EVB</u> or from the provided link.

- FlexGUI latest version (for evaluation purpose)<sup>[2]</sup>
- Q100\_eSwitch\_SDK\_SW.zip (for getting started with software drivers)
- Java Standard Edition (SE) Runtime Environment (JRE) installation available on the Oracle Corporation Technology Network<sup>[3]</sup>

## 4 Getting to know the hardware

The main purpose of this kit is to program the board and evaluate all the different features of the MC33XS2410 along with a power supply and real loads.

The FRDM-XS2410EVB provides flexibility to interact with all the features of the device and perform measurements on the main part of the application. With compatible pinouts, the FRDM-XS2410EVB can be interfaced to either KL25Z MCU or S32K144EVB Freedom boards. With the FlexGUI software loaded, the EVB allows access to the registers in read and write mode, device configuration, and monitoring key diagnostics parameters. Power outputs are accessible through connectors, and some of the signal can also be probed using test points. Some LEDs will witness the state of the outputs, such as Vdd supply or warning/IRQ faults on FAULTB pin.

## 4.1 Kit overview

The FRDM-XS2410EVB is a hardware tool to evaluate the features and functionality of the device and also assists the user in building code using the provided software drivers.

### 4.1.1 FRDM-XS2410EVB features

- VBAT power supply connectors 0 V 60 V (Jack and Phoenix)
- 4 high side outputs 100 m $\Omega$  up to 2.5 A per channel at room temperature
- 5 V supply regulator for VDD pin
- · Manual switches for direct input control in safe mode
- Limp button to force safe mode externally
- LEDs to witness output state, VDD supply, or warning and fault in FAULTB IRQ pin
- 4 headers to connect on compatible hardware (KL25z, S32K144, or Arduino R3)

UM11313

© NXP B.V. 2019. All rights reserved.

• Jumpers to enable LEDs, freewheeling diodes when driving inductive load, VDD connection, or MCU supply.

#### 4.1.2 Hardware compatibility

The FRDM-XS2410EVB gets 4 single row header connectors with adjusted pinouts to fit both KL25z and S32K144 Freedom boards.

The header connector pinout also allows connection to different Arduino Rx boards. The VREF can be adjusted by solder point on the 3-pin jumper short R14.

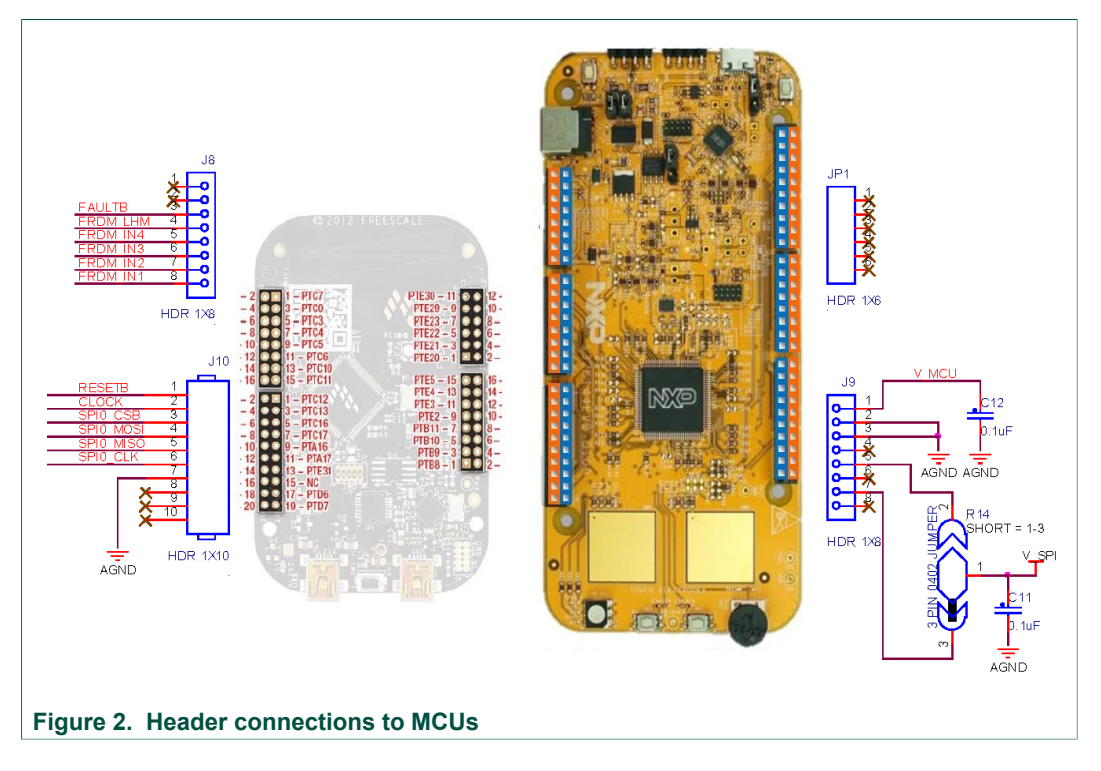

### 4.1.3 Jumper configuration for freewheeling path

If the user drives a highly inductive load, it is possible to connect independently freewheeling diodes for load demagnetization at turn off.

By default, jumper J11 and solder shorts SH1, SH2, SH3, and SH4 are open. In order to close the freewheeling path, J11, SH1, SH2, SH3, and SH4 should be closed.

The chosen diode can tolerate 15 A transient current peak.

#### FRDM-XS2410EVB evaluation board

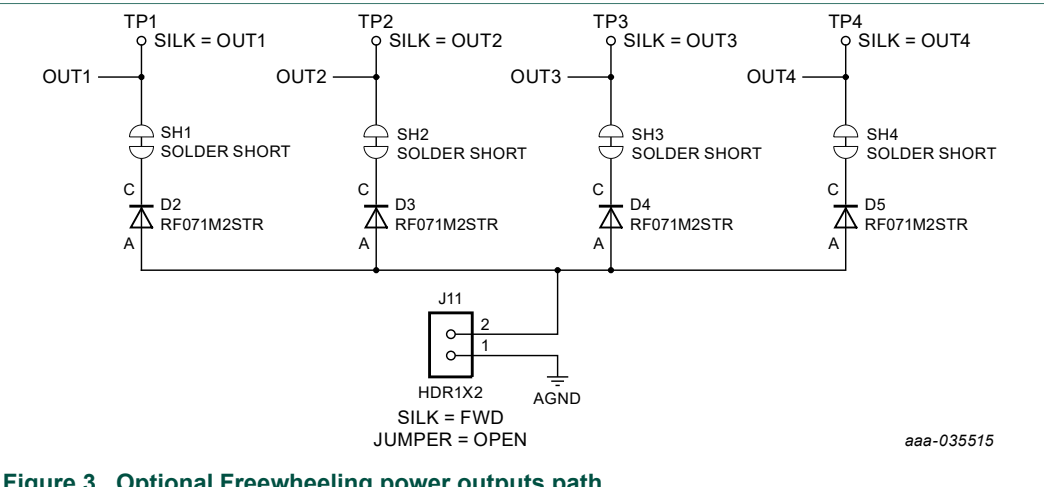

## Figure 3. Optional Freewheeling power outputs path

## 4.1.4 SPI and IOs

In addition to various input/outputs, the SPI bus is connected to the header. The pinout is compatible with 'single row header version' of the kit in FlexGUI software for both KL25z and S32K144EVB

This kit uses a KL25Z MCU or S32K144EVB to communicate with FlexGUI. However, if the user wants to connect the SPI to another MCU, it is possible but not supported by FlexGUI.

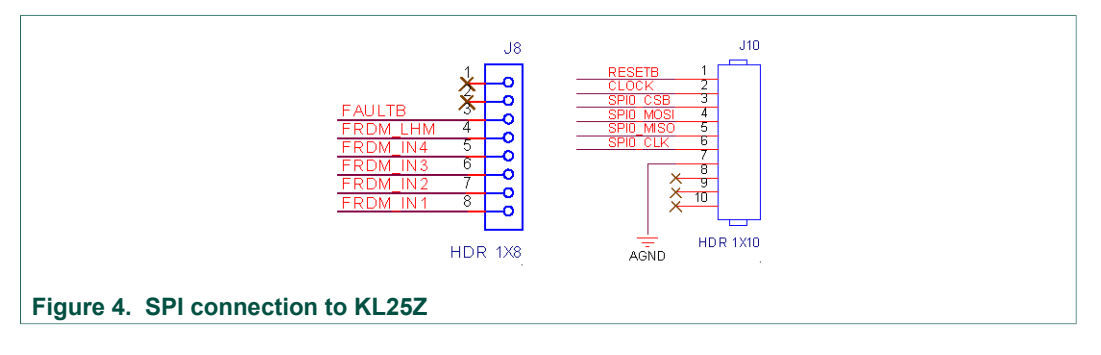

#### 4.2 Kit featured components

Important board components are identified in Figure 5. Table 1 provides additional component details.

## FRDM-XS2410EVB evaluation board

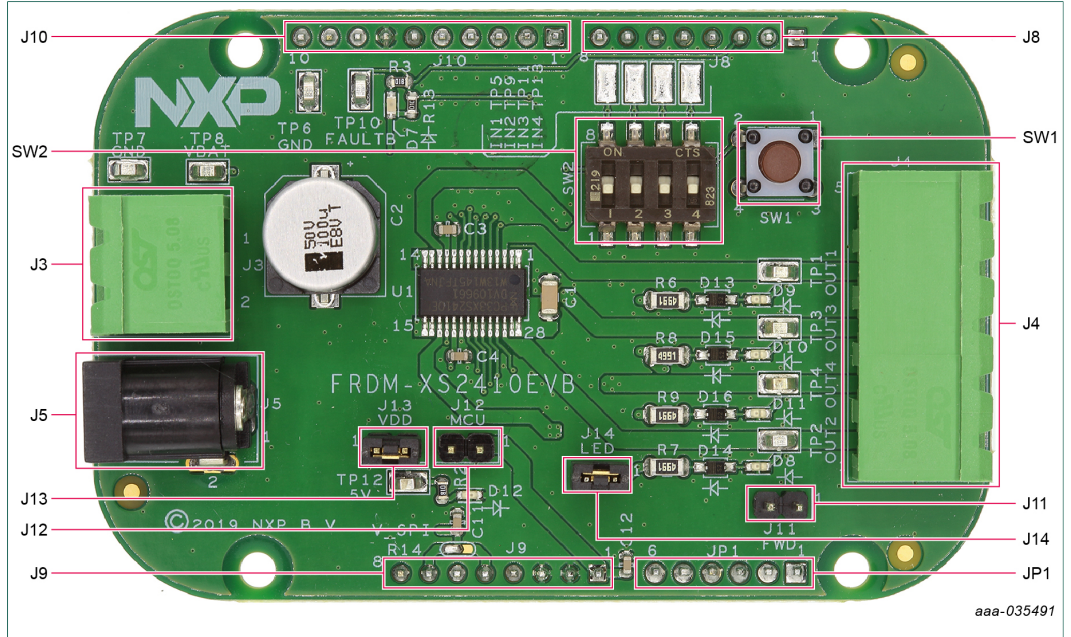

#### Figure 5. Evaluation board featured component locations

| Output name | Description                                                         | Default |
|-------------|---------------------------------------------------------------------|---------|
| J3          | VBAT Power (and GND) connector                                      | —       |
| J4          | Output 1, Output 2, Output 3, Output 4 (and AGND) connector         | —       |
| J5          | VBAT Power (and AGND) DC Jack                                       | —       |
| J8          | 1x8 Freedom board header                                            | —       |
| J9          | 1x8 Freedom board header                                            | —       |
| J10         | 1x10 Freedom board header                                           | —       |
| J11         | Output Freewheeling path jumper                                     | open    |
| J12         | 5 V VDD to MCU jumper                                               | open    |
| J13         | 5 V VDD to Q100 jumper                                              | short   |
| J14         | Output LED Jumper                                                   | short   |
| JP1         | 1x6 Freedom board header                                            | —       |
| SW1         | Push button for LHM (safe mode)                                     | —       |
| SW2         | 4 ON/OFF switches for direct input 1, input 2, input 3, and input 4 | Off     |

#### Table 1. Evaluation board component descriptions

#### 4.2.1 Indicators

<u>Figure 6</u> identifies board LEDs, visual output devices on the evaluation board. <u>Table 2</u> identifies connections and describes their color status.

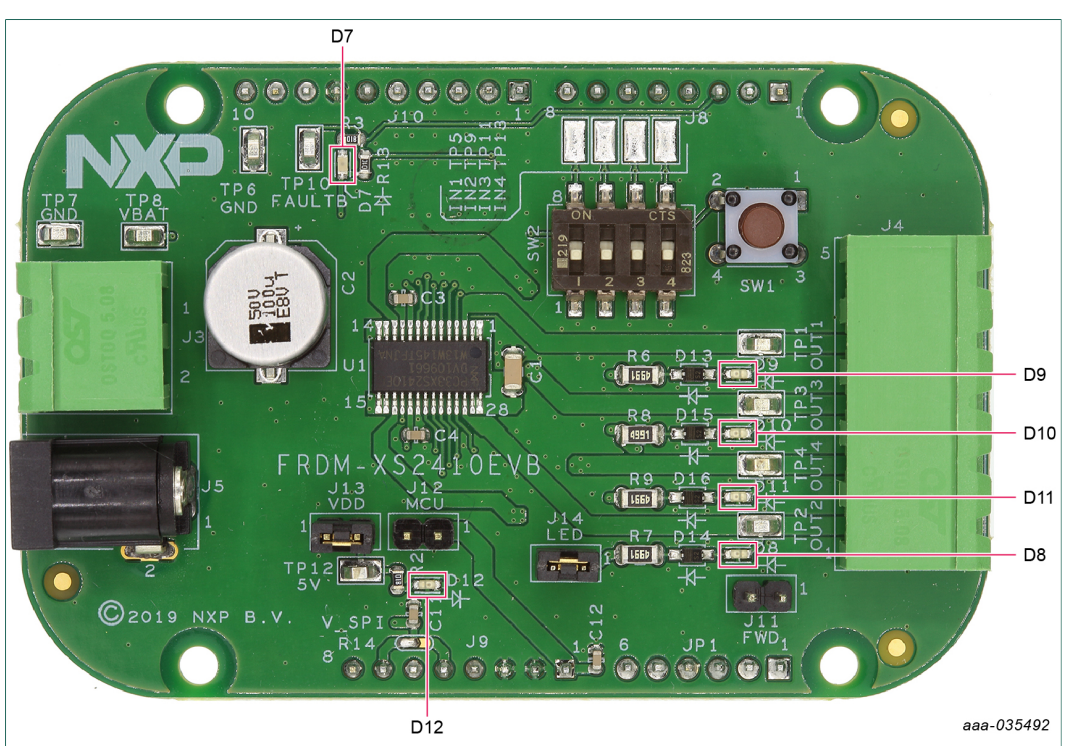

Figure 6. Evaluation board indicator locations

| Label | Name   | Color | Description            |
|-------|--------|-------|------------------------|
| D9    | OUT1   | Green | OUT1 On                |
| D8    | OUT2   | Green | OUT2 On                |
| D10   | OUT3   | Green | OUT3 On                |
| D11   | OUT4   | Green | OUT4 On                |
| D12   | Vdd    | Red   | Vdd On                 |
| D7    | FAULTB | Red   | Fault status reporting |

#### 4.2.2 Connectors

Figure 7 identifies connector locations on the board. <u>Table 3</u> provides additional details for the connectors.

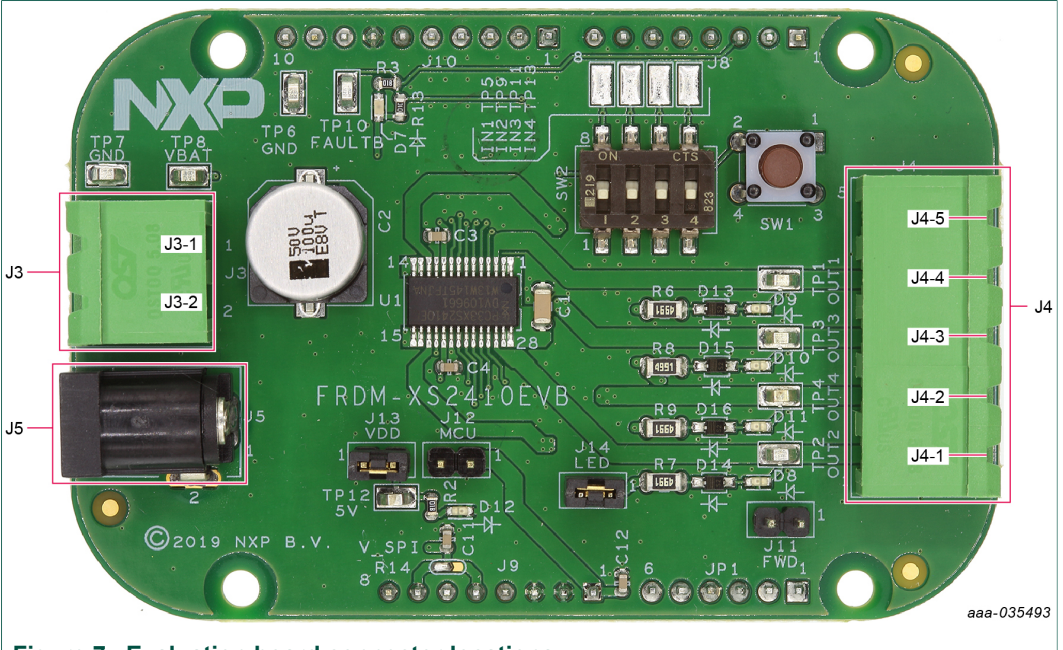

Figure 7. Evaluation board connector locations

VBAT connects to the board through Phoenix connector (J3) or with J5 Cliff electronic connector with desktop power supply. J4 is the output power connector with 5 positions: OUT1, OUT2, OUT3, OUT4, and ground.

#### Table 3. Power connectors

| Schematic label | Signal name | Description                  |
|-----------------|-------------|------------------------------|
| J3-1            | VBAT        | Battery voltage supply input |
| J3-2            | GND         | Ground                       |
| J5              | VBAT /GND   | DC power jack                |
| J4-1            | OUT2        | Output 2                     |
| J4-2            | OUT4        | Output 4                     |
| J4-3            | OUT3        | Output 3                     |
| J4-4            | OUT1        | Output 1                     |
| J4-5            | GND         | Ground                       |

UM11313 User manual

### 4.2.3 Test points

<u>Figure 8</u> identifies board test points that provide signal access to and from the board. <u>Table 4</u> provides additional test point details.

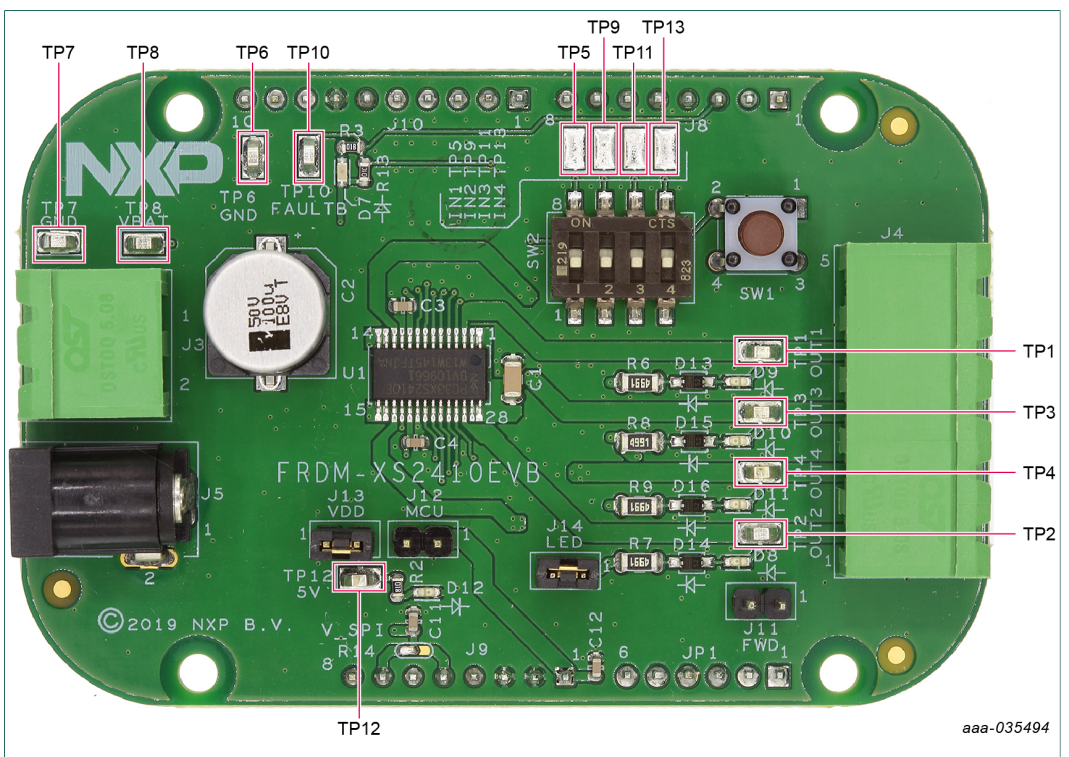

Figure 8. Evaluation board test points

| Table 4   | Evaluation | board t | est noint | description | c |
|-----------|------------|---------|-----------|-------------|---|
| i abie 4. |            | Duaru t | eschount  | uescription | 3 |

| Test point name | Signal name | Description         |
|-----------------|-------------|---------------------|
| TP1             | OUT1        | Output 1            |
| TP2             | OUT2        | Output 2            |
| TP3             | OUT3        | Output 3            |
| TP4             | OUT4        | Output 4            |
| TP5             | IN1         | Input 1             |
| TP6             | GND         | Ground              |
| TP7             | GND         | Ground              |
| TP8             | VBAT        | Power supply        |
| TP9             | IN2         | Input 2             |
| TP10            | FaultB      | Fault status signal |
| TP11            | IN3         | Input 3             |
| TP12            | VDD         | 5 V signal          |
| TP13            | IN4         | Input 4             |

#### 4.2.4 Jumpers

<u>Figure 9</u> identifies the jumper locations on the evaluation board. <u>Table 5</u> provides additional jumper details.

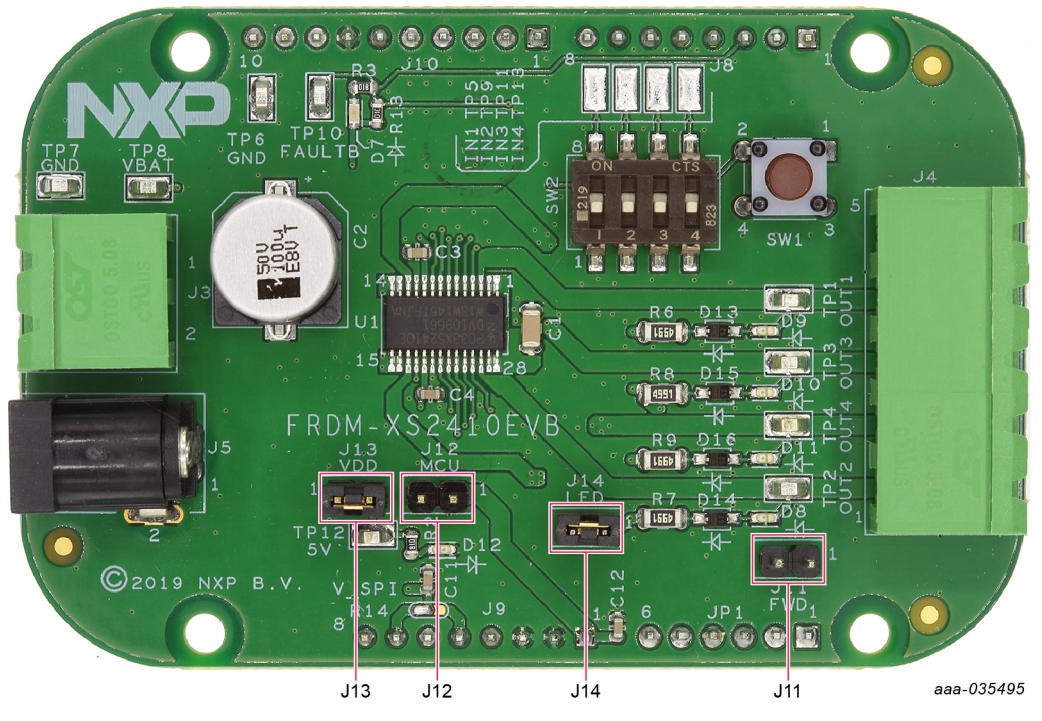

Figure 9. Evaluation board jumper locations

| Table 5. Ev | aluation | board | jumper | descr | riptions |
|-------------|----------|-------|--------|-------|----------|
|             |          |       |        |       |          |

| Name | Function | Pin number | Jumper/pin function                                       |
|------|----------|------------|-----------------------------------------------------------|
| J11  | FWD      | 1-2        | Freewheeling diode connections in case of inductive loads |
| J12  | MCU      | 1-2        | Connect 5 V regulator to MCU if not supplied by USB       |
| J13  | VDD      | 1-2        | Connect Vpwr to VDD regulator (5 V)                       |
| J14  | LED      | 1-2        | Connect each output to their respective LED               |

#### 4.2.5 Switches

<u>Figure 10</u> identifies two switch locations on the evaluation board. <u>Table 6</u> provides additional switch-related information.

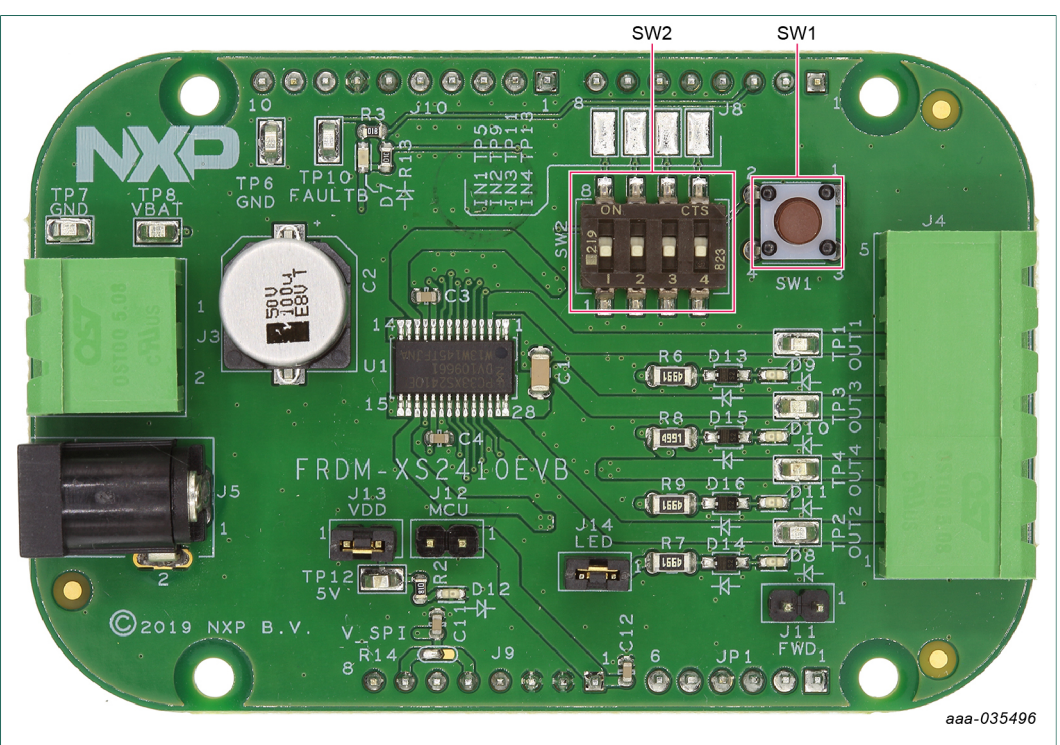

#### Figure 10. Switch locations

| Table 6. Switch functions |          |                                                                                                    |  |
|---------------------------|----------|----------------------------------------------------------------------------------------------------|--|
| Position                  | Function | Description                                                                                              |  |
| SW1                       | LHM      | Force safe mode (direct input control)                                                                   |  |
| SW2                       | INx      | Set IN1, IN2, IN3, and IN4 to a high (5 V) or<br>a low state (0 V) to control the output in safe<br>mode |  |

## 4.3 Schematic, board layout, and bill of materials

The schematic, board layout, and bill of materials for the FRDM-XS2410EVB evaluation board are available at <a href="http://www.nxp.com/FRDM-XS2410EVB">http://www.nxp.com/FRDM-XS2410EVB</a>.

## 5 Installing and configuring software and tools

This development kit uses FlexGUI software. FlexGUI software is based on Java Standard Edition (SE) Runtime Environment (JRE). Preparing the Windows PC workstation consists of two steps.

- 1. Install the appropriate Java SE Runtime Environment (JRE).
- 2. Install FlexGUI software package.

© NXP B.V. 2019. All rights reserved.

## FRDM-XS2410EVB evaluation board

## 5.1 Installing the Java JRE

- Download the JRE, version 8u162 or newer, available on the <u>Oracle Corporation</u> Technology Network<sup>[3]</sup>.
- 2. Open the installer and follow the installation instructions.
- 3. After a successful installation, restart the computer.

## 5.2 Installing FlexGUI software package

The FlexGUI software is installed by extracting the contents of a zip file to a desired location.

- 1. Download the latest FlexGUI version, available at <u>https://www.nxp.com/</u> <u>design/:FLEXGUI-SW</u>.
- 2. Extract all the files to the desired location on your PC.
- 3. Start the setup file located under the GUI folder: *flexgui-app-des-q100*.

For details on FlexGUI installation procedure, review the documentation at <u>https://www.nxp.com/design/:FLEXGUI-SW</u>.

## 6 Configuring the hardware for startup

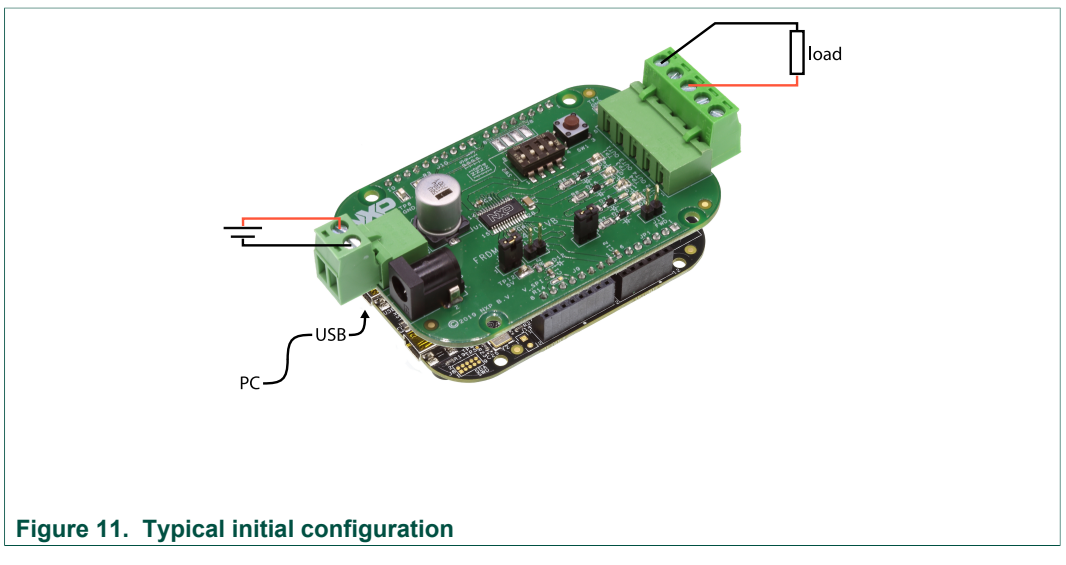

<u>Figure 11</u> shows a typical hardware configuration incorporating the evaluation board, power supply, and MCU

This board can be used either with FlexGUI software for evaluation or with software drivers for development.

- For FlexGUI software usage, refer to the dedicated user guide for FRDM-XS2410EVB at <u>https://www.nxp.com/design/:FLEXGUI-SW</u>.
- For MC33XS2410 related software drivers, software examples and documentation, refer to <u>https://www.nxp.com/XS2410-SWUG</u> including UM11182 <sup>[4]</sup>.

## 7 FRDM-XS2410EVB evaluation using FlexGUI

All installation details and software flashing on MCU are described in UM11301<sup>[5]</sup>, the dedicated FlexGUI user guide for FRDM-XS2410EVB. This following chapter shows a high-level overview of the GUI and some of the key features of the application.

## 7.1 Starting the FlexGUI application

After the FlexGUI application is started with *flexgui-app-des-q100*, the FlexGUI launcher displays the supported MCU and communication protocols. After the boards are selected, the GUI starts.

## 7.2 FlexGUI workspace and features

### 7.2.1 General settings

At first launch, the FlexGUI starts in user mode. <u>Figure 12</u> displays the general settings that can be configured or monitored.

The bottom left area of the GUI shows three tabs:

- **Q100**: The user can decide to switch to Watchdog Off mode using the Switch Mode drop-down list followed by clicking **Apply**. The SPI frequency may also be changed.
- **Pins**: The Pins tab allows direct control of the various device inputs (IN and LHM) and reading the device output (FAULT\_B)
- **CHx status**: The CHx tab allows reading or polling the different warnings and faults from the 4 channels.

| Q100 Pins CHx status                                                                                          | Q100 Pins CHx status                                                                                                    | Q100 Pins CHx status                                                                                                    |
|----------------------------------------------------------------------------------------------------|----------------------------------------------------------------------------------------------------|----------------------------------------------------------------------------------------------------|
| Mode<br>Switch Mode: user  Apply<br>Current Mo user-mode Poll Routing: SPI-ro SPI Bus: SPI Baud rate: 2000000 | ✓ Output Pins     RST B: High     ✓     High     ✓     II IM: No ▼     IN1: No ▼     IN2: No ▼     IN3: No ▼     IN4: No ▼     ✓     Input Pins | CHx reporting status       CH1     CH2     CH3     CH4       UVV0     Image: Status     Image: Status     Image: Status     Image: Status       OVV0     Image: Status     Image: Status     Image: Status     Image: Status     Image: Status       OVL0     Image: Status     Image: Status     Image: Status     Image: Status     Image: Status     Image: Status       SSCT     Image: Status     Image: Status     Image: Status     Image: Status     Image: Status     Image: Status       NCRL     Image: Status     Image: Status     Image: Status     Image: Status     Image: Status     Image: Status |
| Figure 12. General settings                                                                                   | FAULT_B: N/V<br>500 m + Poll Read                                                                                                    | OVTP<br>THSD<br>Read Poll                                                                                                    |

UM11313 User manual

### 7.2.2 Main panel

The FRDM-XS2410EVB workspace consists of several tabs, each dedicated to a specific aspect of device functionality or configuration. Figure 13 shows the main panel, composed of the following tabs:

- **Register map**: Using this tab, all SPI registers can be accessed in write and read mode.
- Interrupts and warning: The user can set different voltage/current/temperature thresholds and have a 1 screen overview of faults reporting.
- **Output drive**: The output drive tab configures the way outputs are driven and their state.
- **Miscellaneous settings**: This tab provides access to additional configuration settings such as current limitation, open load thresholds, output short to Vpwr or PI regulation close loop.
- **ADC monitor**: The ADC monitor tab displays a timed view of the voltage, current, and temperature monitoring.

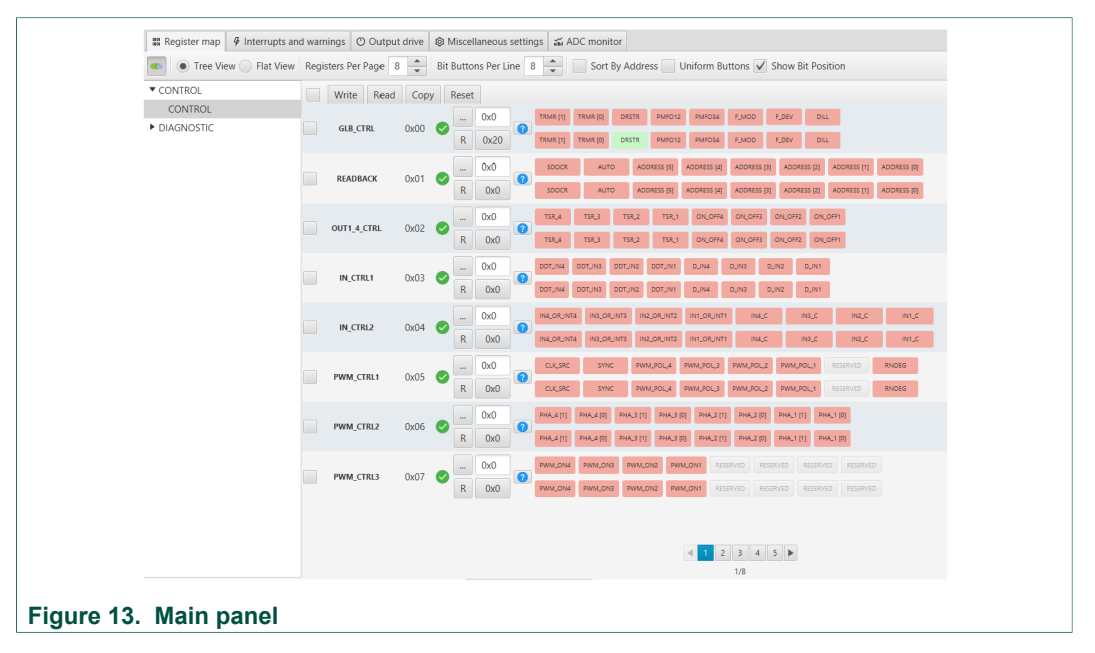

### 7.2.3 Working with the Script editor

Configure registers and device inputs using the script editor. The script editor is useful for trying specific test sequences or to configure your own initialization procedure.

#### FRDM-XS2410EVB evaluation board

| Image: Image:                                                                                                    |                                              |
|----------------------------------------------------------------------------------------------------|----------------------------------------------|
| Image: Image:                                                                                                    |                                              |
| Description         Profix         Plane         Command:         Read:           31 - 19 - 19 - 19 - 19 - 19 - 19 - 10 - 10                                                                                                    |                                              |
| Normand     Send and Received     Commands     Send and Received     Commands     Send and Received     The Signature Signature Signature     Send and Received     The Signature Signature     Send and Received     The Signature Signature     Send and Received     The Signature Signature     Send and Received     The Signature Signature     Send and Received     The Signature Signature     Send and Received     The Signature Signature     Send and Received     The Signature Signature     Send and Received     The Signature Signature     Send and Received     The Signature Signature     Send and Received     The Signature Signature     Send and Received     The Signature Signature     Send and Received     The Signature Signature     Send and Received     The Signature     Send and Received     The Signature Signature     Send and Received     The Signature Signature     Send and Received     The Signature     Send and Received     The Signature Signature     Send and Received     The Signature Signature     Signature     Send and Received     The Signature Signature     Send and Received     The Signature Signature     Send and Received     The Signature Signature     Send and Received     The Signature Signature     Send and Received     The Signature Signature Signature     Send and Received     The Signature     Send                                                                                                    |                                              |
| 1:49 JP J ANDROLAULAN (M Y K KAR<br>1:49 JP J ANDROLAULAN (M Y K KAR<br>1:49 JP J ANDROLAULAN (M Y K KAR<br>1:49 JP J ANDROLAULAN (M Y K KAR<br>1:49 JP J ANDROLAULAN (M Y K KAR<br>1:49 JP J ANDROLAULAN (M Y K KAR<br>1:49 JP J ANDROLAULAN (M Y K KAR<br>1:49 JP J ANDROLAULAN (M Y K KAR<br>1:49 JP J ANDROLAULAN (M K KAR<br>1:49 JP J ANDROLAULAN (M K KAR<br>1:49 JP J AN |                                              |
| 1 and J. J. Organization        • Organization        • Organization        • Organization         1 and J. J. Organization        • Organization        • Organization        • Organization        Particles        Particles </td <td></td>                                                                                                    |                                              |
| Tate I // Contraction in the order Tate I // Contraction in the order Particle I // Particle I //                                                                                                    |                                              |
| Script Text Statistick and Resource Statistics and Resource Statistics and                                                                                                    |                                              |
| Hisk M. M. Schwart Hermannen (Freuder Hermannen Hermannen Herma                                                                                                    |                                              |
| Starting Light Subject Subjec                                                                                                    |                                              |
| Stable JM, Machanish et al. 2000 Commands<br>Stable JM, Machanish et al. 2000 Stable JM, Stable JM,                                                                                                    |                                              |
| Namp Mark Mark Namp Mark Namp Mark Namp Mark Mark Mark Mark Mark Mark Mark Mark                                                                                                    |                                              |
| Hand ML Account of the Address of Handless Account of Handless Account of Handless Acc                                                                                                    |                                              |
| Skill pit. School (Section 2014) Section (Section 2014) Section (Sec                                                                                                    |                                              |
| Siste M_M_RECEIVED ACTIVE AND ACCOUNTS AND ACCOUNTS AND A                                                                                                    | Script Results                               |
| Send and Received in the search of the search of the se                                                                                                    |                                              |
| Stat ML_MSTATUSON (FILE ADDRESS ADDRESS                                                                                                    |                                              |
| star Big Start Start Sta                                                                                                    |                                              |
| Sig M_MS_MCDUS_MCDU                                                                                                    |                                              |
| Visit PULCING (E & 64001         Disk wing MURROR 0.0.0.0114           Visit PULCING (E & 64001         Disk wing MURROR 0.0.0.0114           Visit PULCING (E & 64001         Disk wing MURROR 0.0.0.0114           Visit PULCING (E & 64001         Disk wing MURROR 0.0.0115           Visit PULCING (E & 64001         Disk wing MURROR 0.0.0.0115           Visit PULCING (E & 64001         Disk wing MURROR 0.0.0115           Visit PULCING (E & 64001         Disk wing MURROR 0.0.0115           Visit PULCING (E & 64001         Disk wing MURROR 0.0.0115           Visit PULCING (E & 64001         Disk wing MURROR 0.0.0115           Visit PULCING (E & 64001         Disk wing MURROR 0.0.0115           Visit PULCING (E & 64001         Disk wing MURROR 0.0.0116           Visit PULCING (E & 64001         Disk wing MURROR 0.0.0117           Visit PULCING (E & 64001         Disk wing MURROR 0.0.0117           Visit PULCING (E & 64001         Disk wing MURROR 0.0.0117           Visit PULCING (E & 64001         Disk wing MURROR 0.0.0117           Visit PULCING (E & 64001         Disk wing MURROR 0.0.0117           Visit PULCING (E & 64001         Disk wing MURROR 0.0.0117           Visit PULCING (E & 64001         Disk wing MURROR 0.0.0117           Visit PULCING (E & 64001         Disk wing MURROR 0.0.0111           Visit PULCING (E & 64001         <                                                                                                    |                                              |
| Pre-         Of winning MultiPack (Dirk MultiPack Challed III)         Of winning MultiPack (Dirk MultiPack Challed III)           Nade         Int direct Stand (Dirk MultiPack Challed III)         Of winning MultiPack (Dirk MultiPack Challed III)           Nade         Int direct Stand (Dirk MultiPack Challed III)         Of winning MultiPack (Dirk MultiPack Challed III)           Nade         Int direct Stand (Dirk MultiPack Challed III)         Of winning MultiPack (Dirk MultiPack Challed III)           Nade         Int direct Stand (Dirk MultiPack Challed III)         Of winning MultiPack (Dirk MultiPack Challed III)           Nade         Int direct Stand (Dirk MultiPack Challed III)         Of winning MultiPack (Dirk MultiPack Challed III)           Nade         Int direct Stand (Dirk MultiPack Challed III)         Of winning MultiPack (Dirk MultiPack Challed III)           Nade         Int direct Stand (Dirk MultiPack Challed III)         Of winning MultiPack (Dirk Alled III)           Nade         Int direct Stand (Dirk MultiPack Challed III)         Of winning MultiPack (Dirk Alled III)           Sh         Int direct Stand (Dirk MultiPack Challed III)         Of winning MultiPack (Dirk Alled III)           Sh         Int direct Stand (Dirk MultiPack Challed III)         Of winning MultiPack (Dirk Alled III)           Sh         Int direct Stand (Dirk MultiPack Alled III)         Of winning MultiPack (Dirk Alled III)           Sh         Int direct Stan                                                                                                    |                                              |
| Image: Stand Stand                                                                                                    |                                              |
| Nada         CPU (40/05/04.00/04.100/04.100/04.00/04.00/04                                                                                                    |                                              |
| No.e         bit Add/StabuCht/Add/StabuCht/StabuCht/Add/StabuCht/Add/StabuCht                                                                                                    |                                              |
| Name         Name         Name <th< td=""><td></td></th<>                                                                                                    |                                              |
| P         PPsnudng         Str. 1400/Sth. 02164, MIRIOLOLIA.Goldes         Dic. winning M_MRRIOLOLIA.Goldes           Str. 2005/Str. 2006, MIRIOLOLIA.Goldes         Str. 2005/Str. 2006, MIRIOLOLIA.Goldes         Dic. winning M_MRRIOLOLIA.Goldes           Str. 2005/Str. 2006, MIRIOLOLIA.Goldes         Str. 2005/Str. 2006, MIRIOLOLIA.Goldes         Dic. winning M_MRRIOLOLIA.Goldes           Str. 2005/Str. 2006, MIRIOLIA.Goldes         Str. 2005/Str. 2006, MIRIOLIA.Goldes         Dic. winning M_MRRIOLIA.Goldes           Str. 2005/Str. 2006, MIRIOLIA.Goldes         Str. 2005/Str. 2006, MIRIOLIA.Goldes         Dic. winning M_MRRIOLIA.Goldes           Str. 2005/Str. 2006, MIRIOLIA.Goldes         Str. 2005/Str. 2006, MIRIOLIA.Goldes         Dic. winning M_MRRIOLIA.Goldes           Str. 2005/Str. 2006, MIRIOLIA.Goldes         Str. 2005/Str. 2006, MIRIOLIA.Goldes         Dic. winning M_MRRIOLIA.Goldes           Str. 2005/Str. 2006, MIRIOLIA.Goldes         Str. 2005/Str. 2006, MIRIOLIA.Goldes         Dic. winning M_MRRIOLIA.Goldes           Str. 2005/Str. 2006, MIRIOLIA.Goldes         Str. 2005/Str. 2006, MIRIOLIA.Goldes         Dic. winning M_MRRIOLIA.Goldes           Str. 2005/Str. 2006, MIRIOLIA.Goldes         Str. 2005/Str. 2006, MIRIOLIA.Goldes         Dic. winning M_MRRIOLIA.Goldes           Str. 2005/Str. 2006, MIRIOLIA.Goldes         Str. 2005/Str. 2006, MIRIOLIA.Goldes         Dic. winning M_MRRIOLIA.Goldes           Str. 2005/Str. 2006, MIRIOLIA.Goldes         Str. 2005/Str. 2006, MIRIOLIA.Goldes                                                                                                    |                                              |
| SF         SF         SF         Of write reg M_URRODUCTA_1. Dol:           reg M_G         SP         SP         Of write reg M_URRODUCTA_2. Dol:         Of write reg M_URRODUCTA_3. Dol:           reg M_G         SO         SF         SF         Of write reg M_URRODUCTA_3. Dol:         Of write reg M_URRODUCTA_3. Dol:           reg M_G         SO         SF         SF         Of write reg M_URRODUCTA_3. Dol:         Of write reg M_URRODUCTA_3. Dol:           reg M_G         SS         SF         SF         Of write reg M_URRODUCTA_3. Dol:         Of write reg M_URRODUCTA_3. Dol:           reg M_G         SS         SS         SS         SS         Of write reg M_URRODUCTA_3. Dol:           reg M_G         SS         SS         SS         SS         Of write reg M_URRODUCTA_3. Dol:           reg M_G         SS         SS         SS         SS         SS         Of write reg M_URRODUCTA_3. Dol:           reg M_G         SS         SS         SS         SS         SS         SS         SS         SS           reg M_G         SS         SS         SS         SS         SS         SS         SS         SS         SS         SS         SS         SS         SS         SS         SS         SS         SS                                                                                                    |                                              |
| SH         SH (245/258) (215/4 (2060))         DC winking M_MRIOCRUD-0-00118           Nop AHG         ST (256/258) (215/4 (2060))         ST (256/258) (215/4 (2060))         ST (256/258) (215/4 (2060))           Nop AHG         ST (256/258) (215/4 (2060))         ST (256/258) (215/4 (2060))         ST (256/258) (215/4 (2060))           Nop AHG         ST (256/258) (215/4 (2060))         ST (256/258) (215/4 (2060))         ST (256/258) (215/4 (2060))           Nop AHG         ST (256/258) (215/4 (2060))         ST (256/258) (215/4 (2060))         ST (256/258) (215/4 (2060))           Nop AHG         ST (256/258) (215/4 (2060))         ST (256/258) (215/4 (2060))         ST (256/258) (215/4 (2060))           Nop AHG         ST (256/258) (215/4 (2060))         ST (256/258) (215/4 (2060))         ST (256/258) (215/4 (2060))           St (256/258) (215/4 (2060))         ST (256/258) (215/4 (2060))         ST (256/258) (215/4 (2060))         ST (256/258) (215/4 (2060))           St (256/258) (215/4 (2060))         ST (256/258) (215/4 (2060))         ST (256/258) (215/4 (2060))         ST (256/258) (215/4 (2060))           St (256/258) (215/4 (2060))         ST (256/258) (215/4 (2060))         ST (256/258) (216/4 (2060))         ST (256/258) (216/4 (2060))           St (256/258) (215/4 (2060))         ST (256/258) (215/4 (2060))         ST (256/258) (216/4 (2060))         ST (256/258) (216/4 (2060))           St (256/256) (216/4 (2                                                                                                    |                                              |
| No But-<br>Event counted         Statute         Statute         Statute           111 GIOSISS (CTML, MIRIODIZITALGODE<br>INT GIOSISS (CTML, MIRIODIZITALGODE<br>INT GIOSISSE (CTML, MIRIODIZITALGODE<br>INT GIOSISSE (CTML, MIRIODIZITALGODE<br>INT GIOSISSE (CTML, MIRIODIZITALGODE<br>INT GIOSISSE (CTML, MIRIODIZITALGODE<br>INT GIOSISSE (CTML, MIRIODIZITALGODE<br>INT GIOSISSE (CTML, MIRIODIZITALGODE<br>INT GIOSISSE (CTML, MIRIODIZITALGODE<br>INT GIOSISSE (CTML, MIRIODIZITALGODE<br>INT GIOSISSE (CTML, MIRIODIZITALGODE<br>INT GIOSISSE (CTML, MIRIODIZITALGODE<br>INT GIOSISSE (CTML, MIRIODIZITALGODE<br>INT GIOSISSE (CTML, MIRIODIZITALGODE<br>INT GIOSISSE (CTML, MIRIODIZITALGODE<br>INT GIOSISSE (CTML, MIRIODIZI<br>INT GIOSISS                                                                                                    |                                              |
| A Status         Influence         Influence <th< td=""><td></td></th<>                                                                                                    |                                              |
| A Statular         Statular                                                                                                    |                                              |
| Month         Bit 2003bb (2014)         Bit 2003bb (2014)         Document         Discretion           Event sciented         Ett 2003bb (2014)         Bit 2003bb (2014)         Discretion         Discretion           2         Event sciented         Ett 2003bb (2014)         Discretion         Discretion         Discretion           3         Event sciented         Ett 2003bb (2014)         Discretion         Discretion         Discretion           5         Event sciented         Ett 2003bb (2014)         Discretion         Discretion         Discretion                                                                                                    |                                              |
| Generationaria         ST 2850/SSN (DTM_MRRSDDATA.do00)         OE with eng M_MRRDDATA.e 0x6           Generationaria         ST 2850/SSN (DTM_MRRDDATA.do00)         OE with eng M_MRRDDATA.e 0x6           J, G. Event sound         ST 2850/SSN (DTM_MRRDDATA.do00)         OE with eng M_MRRDDATA.e 0x6           J, G. Event sound         ST 2850/SSN (DTM_MRRDDATA.do00)         OE with eng M_MRRDDATA.e 0x6                                                                                                    |                                              |
| 0         here sourced         ST_805955M_OTPM_MRR0CMUD.6x021         00. with rep_M_MR80CMUD.6x021           0_L         here sourced         ST_805955M_OTPM_MR80CMUD.6x022         00. with rep_M_MR80CMUD.6x021                                                                                                    |                                              |
| GT_G: Event occurred DFT_BEDGELAG OF M_INTEROPENDAR INVERSES                                                                                                    |                                              |
| SET_REGISSOUM_OTPIM_MINKONOMUTEE                                                                                                    |                                              |
| DK write reg. M_MIRRORCMD = 0x011c                                                                                                    |                                              |
| OK2_G:         No event         Str. #GG558M OTDM. MIRRORDATA action         OK: write reg. M_MIRRORDATA = 0x1c                                                                                                    |                                              |
| 100,6 No went                                                                                                    |                                              |
| 01.6 No event Characteristic Constraints and Characteristic Constraints and Characteristic Co                                                                                                    | xGUI: 1.0.2-RFP Build: Thu Jul 04 18:47:52 ( |

#### Figure 14. Script Editor

The main areas of the script editor are:

- Send and receive command: displays a summary of commands sent and received from the device
- **Command script editor**: builds commands to be sent to the device (access to read and write registers and device inputs
- Script text editor: sends a sequence of register configurations from a text file or from command edited directly in this area
- Script results: displays result status of each command sent to the device

## 8 References

- [1] **MC33XS2410** Quad 100  $m\Omega$  / dual 50  $m\Omega$ , 3.0 V to 60 V high-side switch data sheet, Contact your NXP sales representative.
- [2] **FlexGUI webpage** detailed information on FlexGUI software including documentation, downloads, software, and tools <u>https://www.nxp.com/support/:FLEXGUI-SW</u>
- [3] Java SE Runtime Environment Oracle Corporation Technology Network, <u>https://www.oracle.com/technetwork/java/javase/downloads/jre8-downloads-2133155.html</u>
- [4] UM11182, Q100 (MC33XS2410) Extreme switch software driver user guide
- [5] UM11301, FlexGUI for Q100 v1.0.0 user guide

# 9 Revision history

| Table 7. Revision history |          |                 |  |
|---------------------------|----------|-----------------|--|
| Rev                       | Date     | Description     |  |
| v.1                       | 20191105 | Initial version |  |

#### FRDM-XS2410EVB evaluation board

# **10** Legal information

## **10.1 Definitions**

**Draft** — The document is a draft version only. The content is still under internal review and subject to formal approval, which may result in modifications or additions. NXP Semiconductors does not give any representations or warranties as to the accuracy or completeness of information included herein and shall have no liability for the consequences of use of such information.

## **10.2 Disclaimers**

Limited warranty and liability - Information in this document is believed to be accurate and reliable. However, NXP Semiconductors does not give any representations or warranties, expressed or implied, as to the accuracy or completeness of such information and shall have no liability for the consequences of use of such information. NXP Semiconductors takes no responsibility for the content in this document if provided by an information source outside of NXP Semiconductors. In no event shall NXP Semiconductors be liable for any indirect, incidental, punitive, special or consequential damages (including - without limitation - lost profits, lost savings, business interruption, costs related to the removal or replacement of any products or rework charges) whether or not such damages are based on tort (including negligence), warranty, breach of contract or any other legal theory. Notwithstanding any damages that customer might incur for any reason whatsoever, NXP Semiconductors' aggregate and cumulative liability towards customer for the products described herein shall be limited in accordance with the Terms and conditions of commercial sale of NXP Semiconductors.

**Right to make changes** — NXP Semiconductors reserves the right to make changes to information published in this document, including without limitation specifications and product descriptions, at any time and without notice. This document supersedes and replaces all information supplied prior to the publication hereof.

Applications — Applications that are described herein for any of these products are for illustrative purposes only. NXP Semiconductors makes no representation or warranty that such applications will be suitable for the specified use without further testing or modification. Customers are responsible for the design and operation of their applications and products using NXP Semiconductors products, and NXP Semiconductors accepts no liability for any assistance with applications or customer product design. It is customer's sole responsibility to determine whether the NXP Semiconductors product is suitable and fit for the customer's applications and products planned, as well as for the planned application and use of customer's third party customer(s). Customers should provide appropriate design and operating safeguards to minimize the risks associated with their applications and products. NXP Semiconductors does not accept any liability related to any default, damage, costs or problem which is based on any weakness or default in the customer's applications or products, or the application or use by customer's third party customer(s). Customer is responsible for doing all necessary testing for the customer's applications and products using NXP Semiconductors products in order to avoid a default of the applications and the products or of the application or use by customer's third party customer(s). NXP does not accept any liability in this respect.

Suitability for use in automotive applications — This NXP Semiconductors product has been qualified for use in automotive applications. Unless otherwise agreed in writing, the product is not designed, authorized or warranted to be suitable for use in life support, life-critical or safety-critical systems or equipment, nor in applications where failure or malfunction of an NXP Semiconductors product can reasonably be expected to result in personal injury, death or severe property or environmental damage. NXP Semiconductors and its suppliers accept no liability for inclusion and/or use of NXP Semiconductors products in such equipment or applications and therefore such inclusion and/or use is at the customer's own risk.

**Export control** — This document as well as the item(s) described herein may be subject to export control regulations. Export might require a prior authorization from competent authorities.

Evaluation products — This product is provided on an "as is" and "with all faults" basis for evaluation purposes only. NXP Semiconductors, its affiliates and their suppliers expressly disclaim all warranties, whether express, implied or statutory, including but not limited to the implied warranties of non-infringement, merchantability and fitness for a particular purpose. The entire risk as to the quality, or arising out of the use or performance, of this product remains with customer. In no event shall NXP Semiconductors, its affiliates or their suppliers be liable to customer for any special, indirect, consequential, punitive or incidental damages (including without limitation damages for loss of business, business interruption, loss of use, loss of data or information, and the like) arising out the use of or inability to use the product, whether or not based on tort (including negligence), strict liability, breach of contract, breach of warranty or any other theory, even if advised of the possibility of such damages. Notwithstanding any damages that customer might incur for any reason whatsoever (including without limitation, all damages referenced above and all direct or general damages), the entire liability of NXP Semiconductors, its affiliates and their suppliers and customer's exclusive remedy for all of the foregoing shall be limited to actual damages incurred by customer based on reasonable reliance up to the greater of the amount actually paid by customer for the product or five dollars (US\$5.00). The foregoing limitations, exclusions and disclaimers shall apply to the maximum extent permitted by applicable law, even if any remedy fails of its essential purpose.

**Translations** — A non-English (translated) version of a document is for reference only. The English version shall prevail in case of any discrepancy between the translated and English versions.

Security — While NXP Semiconductors has implemented advanced security features, all products may be subject to unidentified vulnerabilities. Customers are responsible for the design and operation of their applications and products to reduce the effect of these vulnerabilities on customer's applications and products, and NXP Semiconductors accepts no liability for any vulnerability that is discovered. Customers should implement appropriate design and operating safeguards to minimize the risks associated with their applications and products.

## 10.3 Trademarks

Notice: All referenced brands, product names, service names and trademarks are the property of their respective owners.

# FRDM-XS2410EVB evaluation board

# Tables

| Tab. 1. | Evaluation board component descriptions6  |
|---------|-------------------------------------------|
| Tab. 2. | Evaluation board indicator descriptions7  |
| Tab. 3. | Power connectors                          |
| Tab. 4. | Evaluation board test point descriptions9 |

# **Figures**

| Fig. 1. | FRDM-XS2410EVB1                           |
|---------|-------------------------------------------|
| Fig. 2. | Header connections to MCUs4               |
| Fig. 3. | Optional Freewheeling power outputs path5 |
| Fig. 4. | SPI connection to KL25Z5                  |
| Fig. 5. | Evaluation board featured component       |
|         | locations6                                |
| Fig. 6. | Evaluation board indicator locations7     |
| Fig. 7. | Evaluation board connector locations      |

| Tab. 5. | Evaluation board jumper descriptions | 10 |
|---------|--------------------------------------|----|
| Tab. 6. | Switch functions                     | 11 |
| Tab. 7. | Revision history                     | 15 |

| Fig. 8.  | Evaluation board test points      | 9  |
|----------|-----------------------------------|----|
| Fig. 9.  | Evaluation board jumper locations | 10 |
| Fig. 10. | Switch locations                  | 11 |
| Fig. 11. | Typical initial configuration     | 12 |
| Fig. 12. | General settings                  | 13 |
| Fig. 13. | Main panel                        | 14 |
| Fig. 14. | Script Editor                     | 15 |
|          |                                   |    |

## **NXP Semiconductors**

# UM11313

## FRDM-XS2410EVB evaluation board

## Contents

| 1     | Introduction                                     | 2    |
|-------|--------------------------------------------------|------|
| 2     | Finding kit resources and information on         |      |
|       | the NXP website                                  | 2    |
| 2.1   | Collaborate in the NXP community                 | 2    |
| 3     | Getting ready                                    | 2    |
| 3.1   | Kit contents                                     | 2    |
| 3.2   | Additional hardware                              | 3    |
| 3.3   | Windows PC workstation                           | 3    |
| 3.4   | Software                                         | 3    |
| 4     | Getting to know the hardware                     | 3    |
| 4.1   | Kit overview                                     | 3    |
| 4.1.1 | FRDM-XS2410EVB features                          | 3    |
| 4.1.2 | Hardware compatibility                           | 4    |
| 4.1.3 | Jumper configuration for freewheeling path       | 4    |
| 4.1.4 | SPI and IOs                                      | 5    |
| 4.2   | Kit featured components                          | 5    |
| 4.2.1 | Indicators                                       | 7    |
| 4.2.2 | Connectors                                       | 8    |
| 4.2.3 | Test points                                      | 9    |
| 4.2.4 | Jumpers                                          | . 10 |
| 4.2.5 | Switches                                         | 11   |
| 4.3   | Schematic, board layout, and bill of materials . | . 11 |
| 5     | Installing and configuring software and          |      |
|       | tools                                            | 11   |
| 5.1   | Installing the Java JRE                          | 12   |
| 5.2   | Installing FlexGUI software package              | . 12 |
| 6     | Configuring the hardware for startup             | 12   |
| 7     | FRDM-XS2410EVB evaluation using                  |      |
|       | FlexGUI                                          | 13   |
| 7.1   | Starting the FlexGUI application                 | . 13 |
| 7.2   | FlexGUI workspace and features                   | . 13 |
| 7.2.1 | General settings                                 | . 13 |
| 7.2.2 | Main panel                                       | . 14 |
| 7.2.3 | Working with the Script editor                   | 14   |
| 8     | References                                       | . 15 |
| 9     | Revision history                                 | . 15 |
| 10    | Legal information                                | . 16 |
|       | -                                                |      |

Please be aware that important notices concerning this document and the product(s) described herein, have been included in section 'Legal information'.

#### © NXP B.V. 2019.

All rights reserved.

For more information, please visit: http://www.nxp.com For sales office addresses, please send an email to: salesaddresses@nxp.com

Date of release: 5 November 2019 Document identifier: UM11313